Wi-Fi mreža omogućava da lakše uživate u muzici koja je uskladištena u bežičnim uređajima u vašem domu, kao što je PC računar ili pametni telefon/iPhone. Za druge načine povezivanja ili slušanja, pogledajte Vodič za pomoć (naveden sa desne strane).

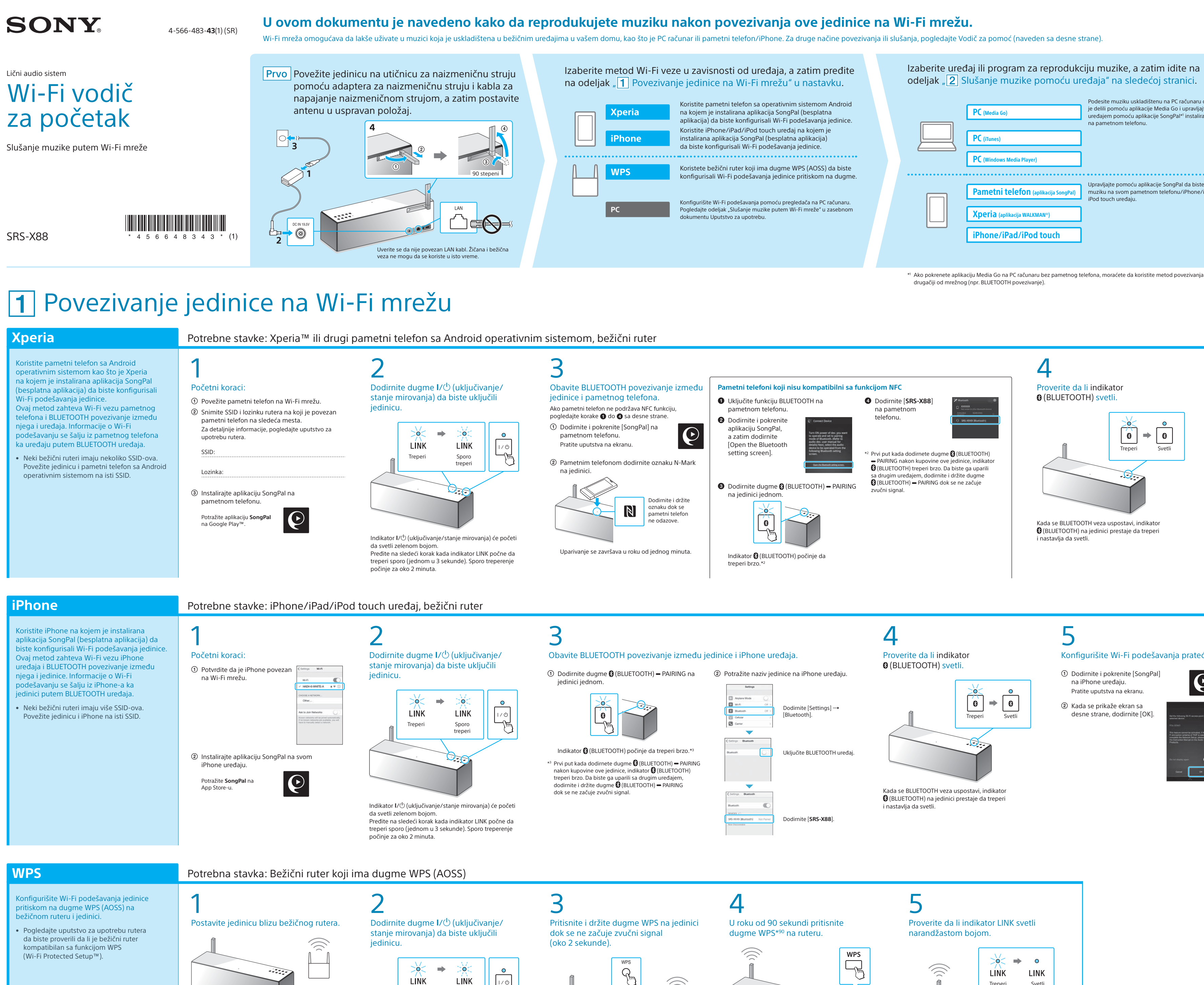

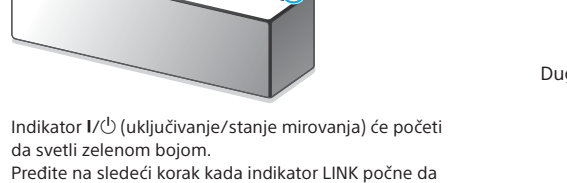

Sporo

treperi sporo (jednom u 3 sekunde). Sporo treperenje

Treperi

počinje za oko 2 minuta.

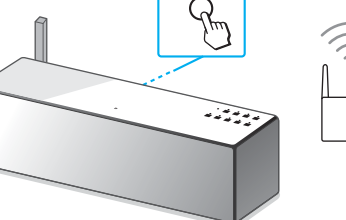

Dugme WPS se nalazi na zadnjoj strani jedinice.

\*4 Dugme WPS može da se zove i "dugme AOSS" u zavisnosti od bežičnog rutera.

## Obezbeđeni dokumenti

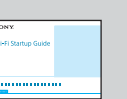

Wi-Fi Vodič za početak (ovaj dokument) Objašnjava kako da slušate muziku uskladištenu na PC računaru ili drugom uređaju preko Wi-Fi mreže.

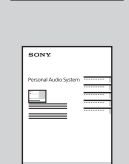

Uputstvo za upotrebu (zaseban dokument)

Objašnjava važne bezbednosne informacije, postupak BLUETOOTH povezivanja, rešavanje problema itd.

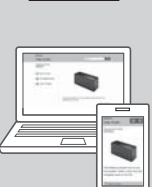

Vodič za pomoć (veb dokument za PC računar/pametni telefon) Objašnjava detalje o jedinici, mrežnom povezivanju i metodu BLUETOOTH povezivanja na raznim uređajima, metodu High-Resolution Audio reprodukcije itd.

http://rd1.sony.net/help/speaker/srs-x88/h\_zz/

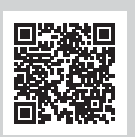

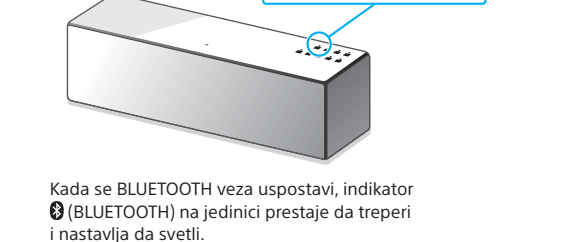

0

⇒ 8

Podesite muziku uskladištenu na PC računaru da biste

Upravliaite pomoću aplikacije SongPal da biste slušali

je delili pomoću aplikacije Media Go i upravljajte

nom telef

muziku na svom pametno

iPod touch uredai

uređajem pomoću aplikacije SongPal\*1 instalirane

## Konfigurišite Wi-Fi podešavanja prateći

uputstva aplikacije SongPal. Ako morate da unesete lozinku na

displeju, izaberite SSID i unesite lozinku snimljenu u koraku 1 - 2.

Prikazuje se ekran sa desne strane.

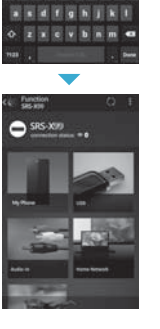

.......

### 0 Proverite da li indikator LINK svetli narandžastom bojom. 0 **> •** $\overline{a}$ LINK LINK Treperi Svetli

Kada indikator i dalje svetli, Wi-Fi veza je uspostavljena. U zavisnosti od okruženja, to može da potraje duže od jednog minuta.

Za reprodukciju pogledajte sledeću stranicu 👂

8

Proverite da li indikator

(BLUETOOTH) svetli.

### Konfigurišite Wi-Fi podešavanja prateći uputstva aplikacije SongPal.

① Dodirnite i pokrenite [SongPal] C na iPhone uređaju.

② Kada se prikaže ekran sa desne strane, dodirnite [OK].

Pratite uputstva na ekranu.

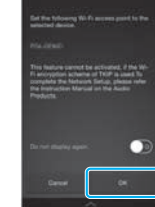

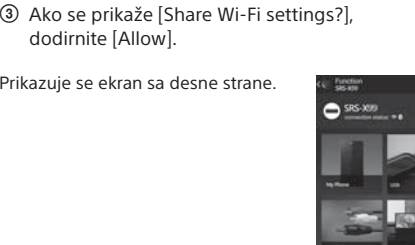

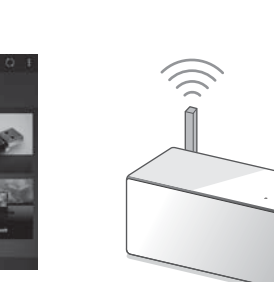

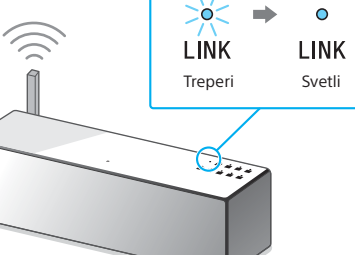

Proverite da li indikator LINK svetli

narandžastom bojom.

Kada indikator i dalie svetli, Wi-Fi veza je uspostavliena. U zavisnosti od okruženja to može da potraje duže od jednog minuta

🛛 Za reprodukciju pogledajte sledeću stranicu 🕨

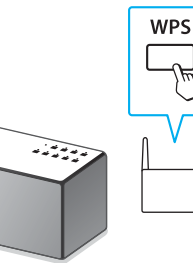

U zavisnosti od bežičnog rutera, pritisnite i držite dugme WPS nekoliko sekundi. Za detaljnije informacije, pogledajte uputstvo za upotrebu rutera.

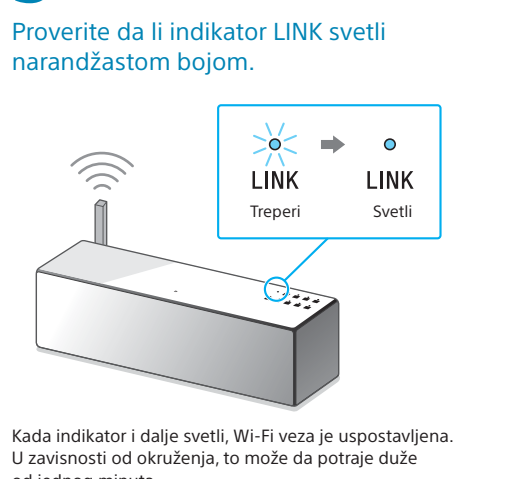

U zavisnosti od okruženja, to može da potraje duže od jednog minuta.

Za reprodukciju pogledajte sledeću stranicu 👂

### Ako se Wi-Fi veza ne uspostavi Možete da koristite pregledač na PC računaru da biste konfigurisali Wi-Fi podešavanja jedinice. Povežite jedinicu sa PC računarom pomoću komercijalno dostupnog mrežnog (LAN) kabla.

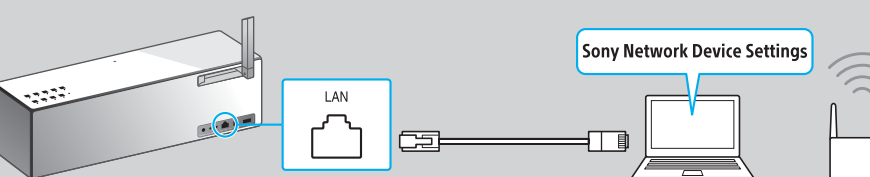

Za više detalja, pogledajte odeljak "Slušanje muzike putem Wi-Fi mreže" u Uputstvu za upotrebu.

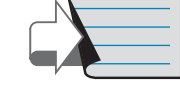

# **2** Slušanje muzike pomoću uređaja

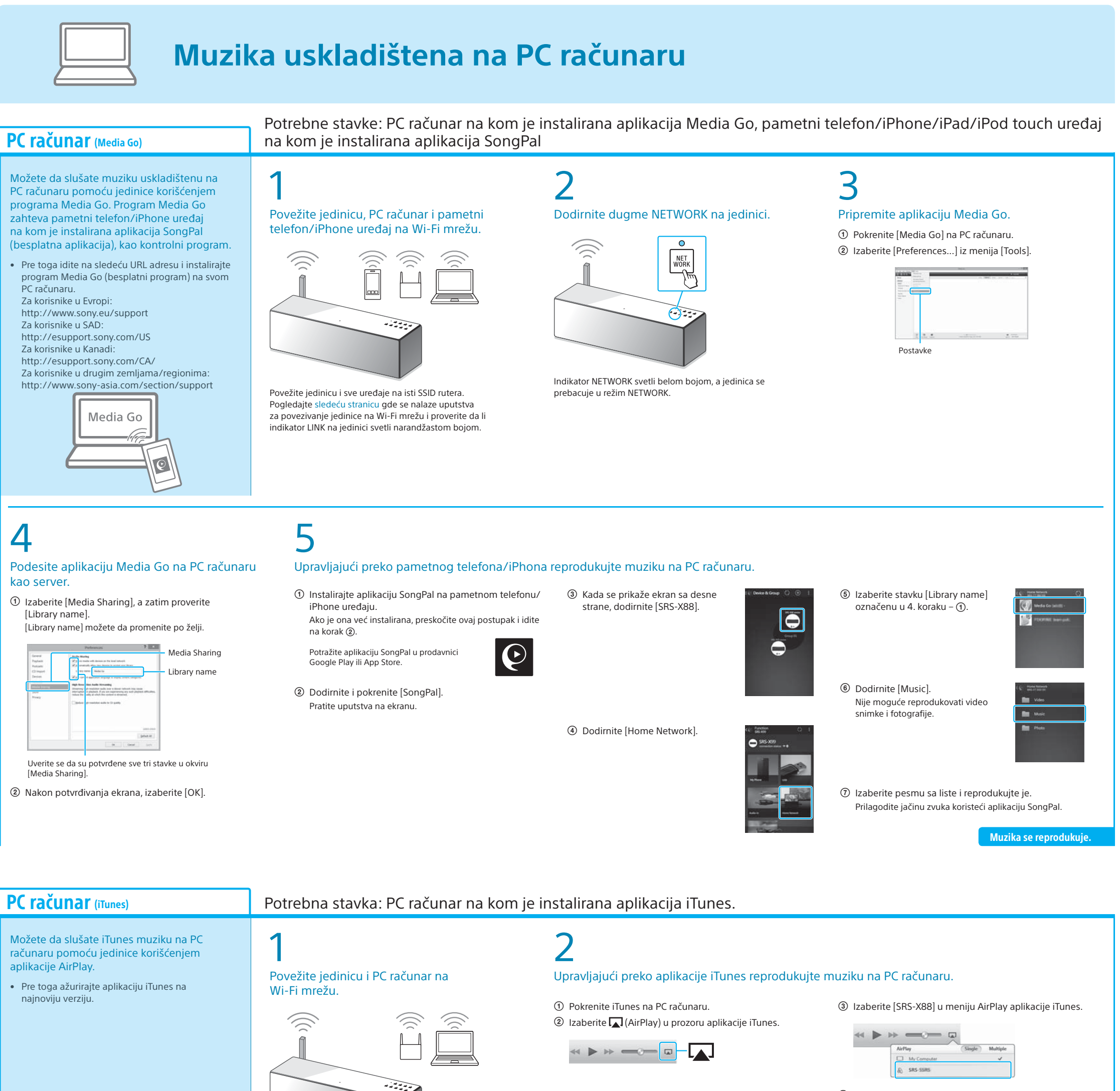

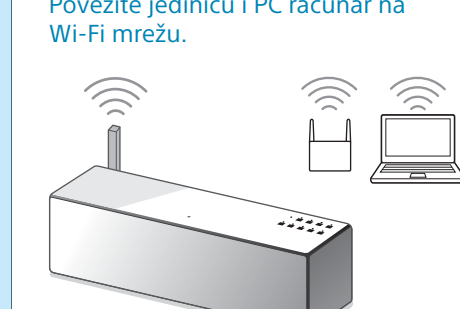

Povežite jedinicu i PC računar na isti SSID rutera. Pogledaite sledeću stranicu gde se nalaze uputstva za povezivanje jedinice na Wi-Fi mrežu i proverite da li indikator LINK na jedinici svetli narandžastom bojom.

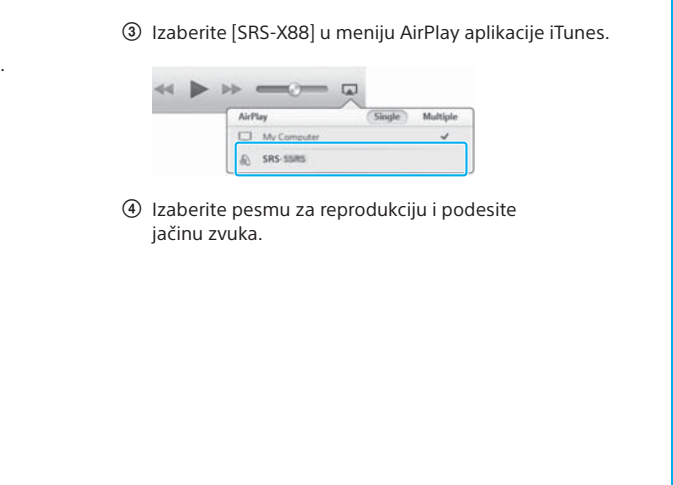

PC (Windows Media Player)

Možete da slušate muziku na PC računaru pomoću programa Windows Media Player.

• Pogledajte Vodič za pomoć za više detalja. http://rd1.sony.net/help/speaker/srs-x88/h\_zz/

iTunes

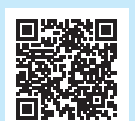

Windows Media Play

### SongPal Link:

Uživajte u muzici u bilo kojoj prostoriji putem Wi-Fi veze. Možete da slušate omiljenu muziku koja se nalazi na PC računarima ili mobilnim telefonima, kao i muziku sa servisa za striming muzike, u različitim prostorijama uz vrhunski kvalitet zvuka.

Koristite aplikaciju SongPal instaliranu na pametnom telefonu/iPhone uređaju da biste kontrolisali funkciju.

Ako koristite više uređaja koji su kompatibilni sa funkcijom SongPal Link, svi uređaji moraju biti povezani na istu Wi-Fi mrežu. Više detalja potražite u Vodiču za pomoć navedenom sa desne strane ili u Wi-Fi vodiču za početak isporučenom sa svakim uređajem

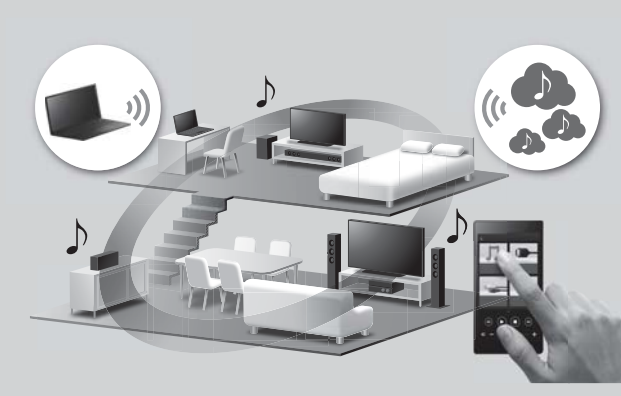

Muzika se reprodukuje.

# Muzika uskladištena na pametnom telefonu/iPhone uređaju

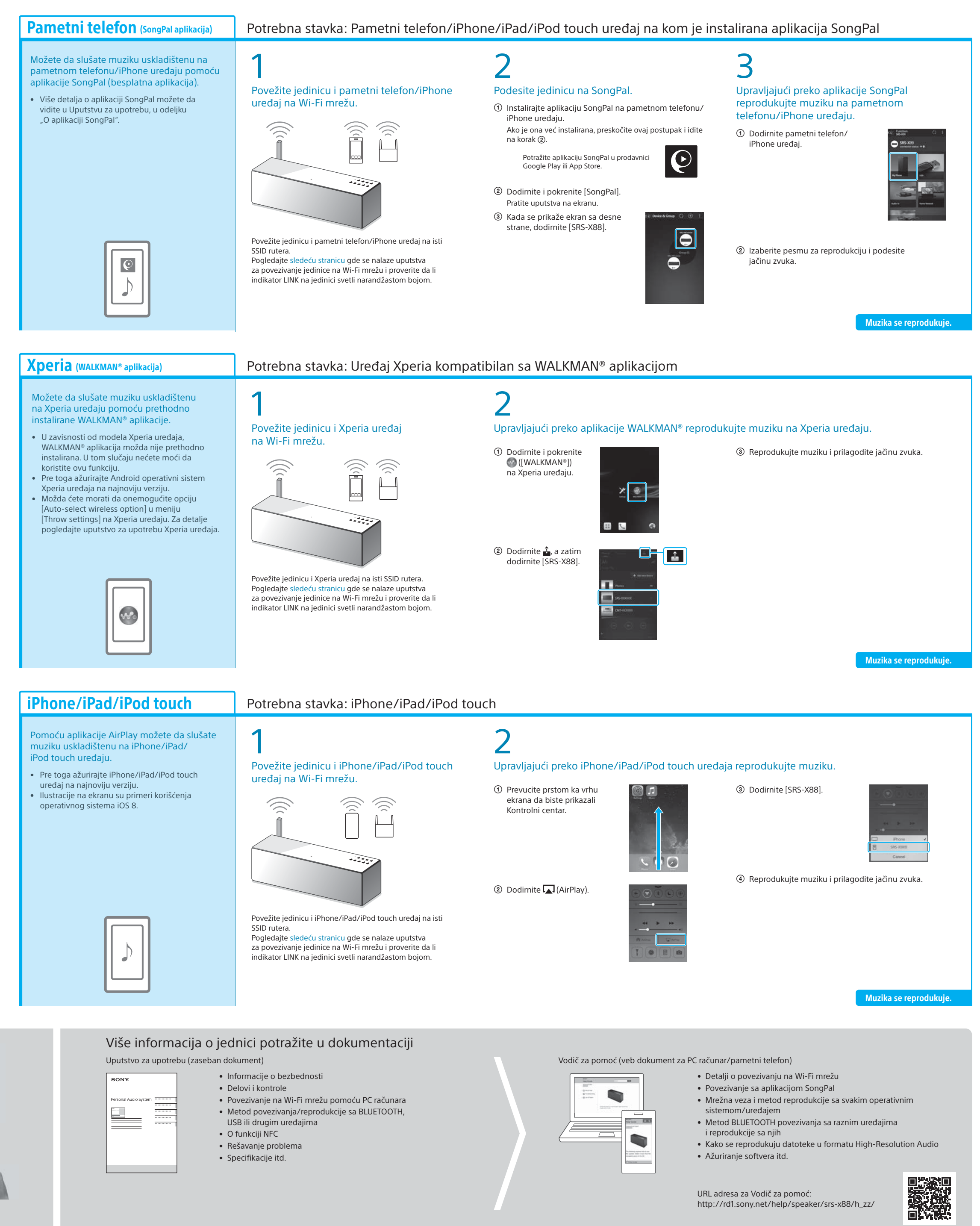